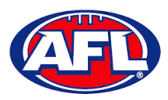

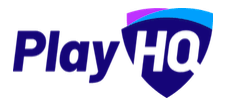

# 12. Participant Registration

There are multiple options for **Participants** to find the club registration form and begin to register.

Option 1 is to go to <u>https://play.afl/</u> and use the locator to find the **Club** they wish to register with and the link to register with the **Club**.

Option 2 is go to <u>https://www.playhq.com/afl</u> and the search function to find the **Club** they wish to register with and the link to register with the **Club**.

Option 3 is for the Club to provide the Participant with the unique URL for the club registration form.

For the example below we have used option 3 above to get to the club registration form.

Under Age limit any age group restrictions can be viewed by clicking on the 🙂 icon in Age Groups.

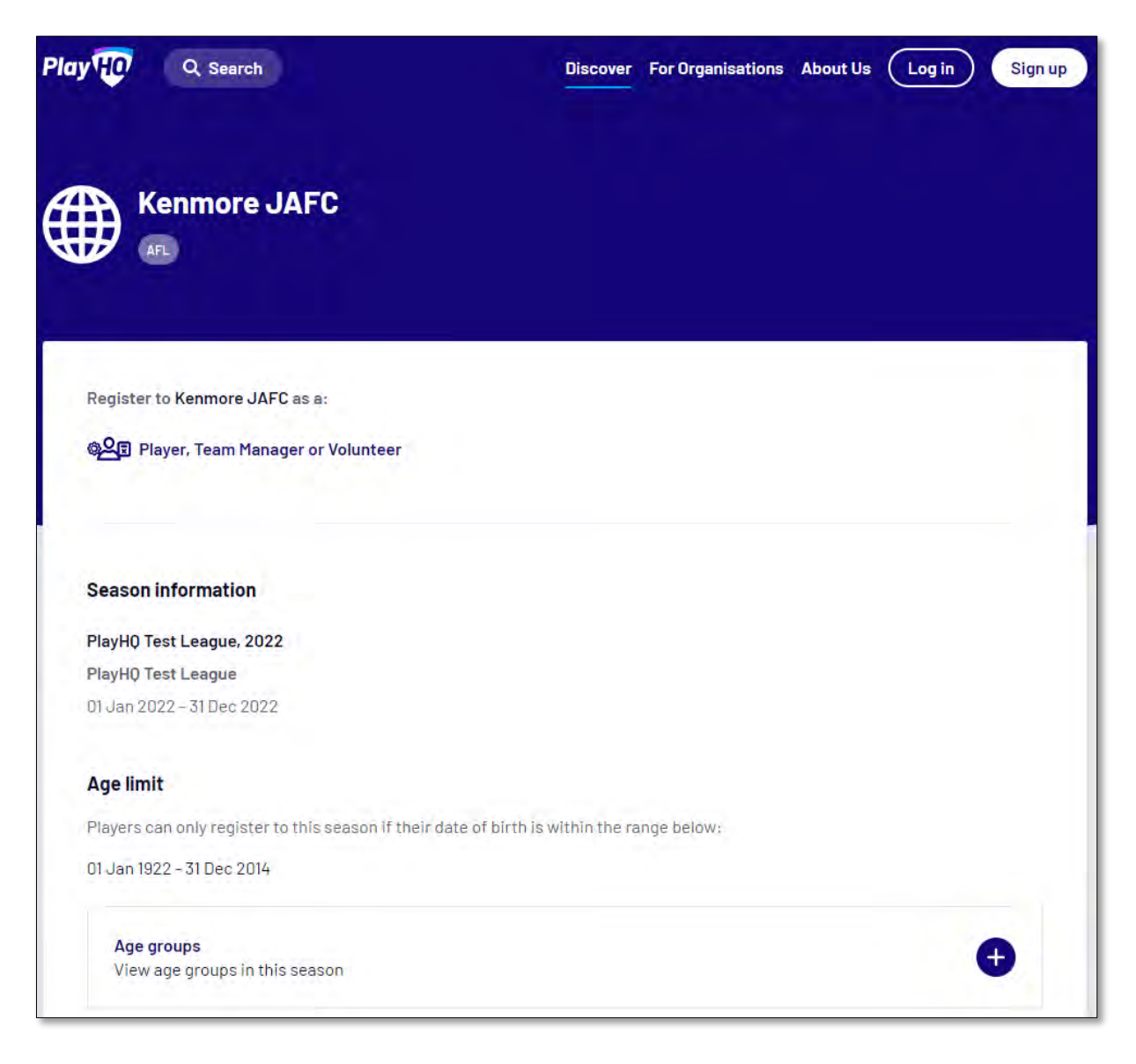

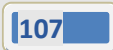

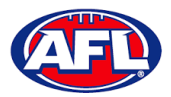

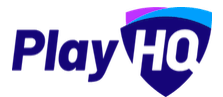

To continue scroll down the page and click on the Get started -> button.

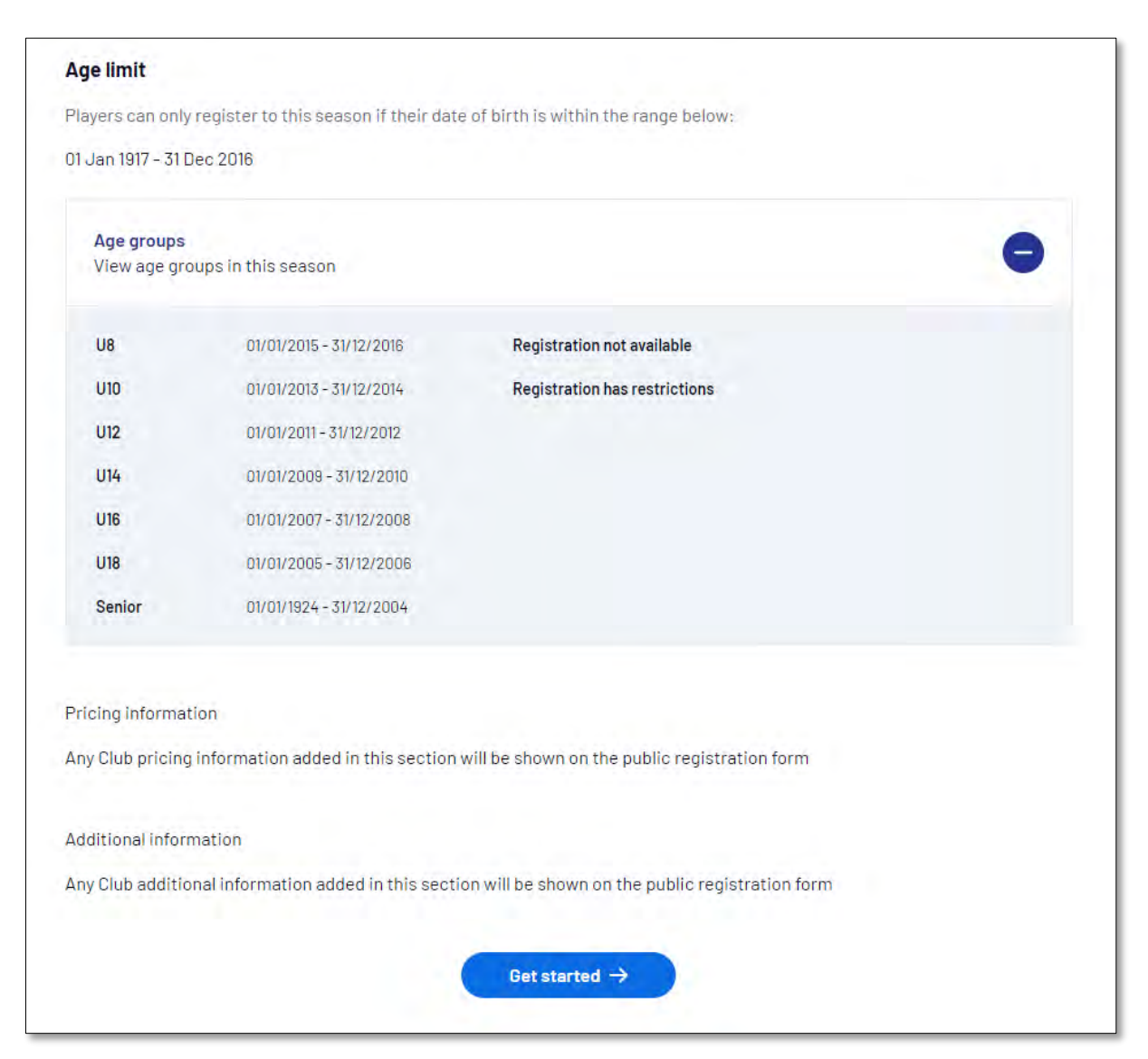

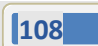

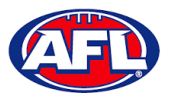

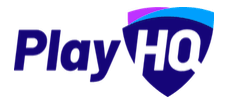

If the **Participant** (or their parent) already has a PlayHQ account they can click on the **Log in** button or if they do not have an account they click on the **Create an account** button.

| ay HO Q Search                         | Discover For Organisations About Us Log in Sign up |
|----------------------------------------|----------------------------------------------------|
| Kenmore JAFC                           |                                                    |
|                                        |                                                    |
| Please log in with your PlayHQ account |                                                    |
| administration@aflbj.com<br>Password*  | I don't have an account yet                        |
|                                        | Create an account                                  |
| Login                                  |                                                    |
| Forgot password?                       |                                                    |
|                                        |                                                    |

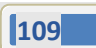

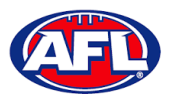

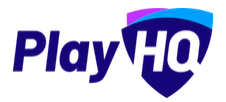

When they click on the **Create an account** button an information pop up will appear, click on the **Continue** button.

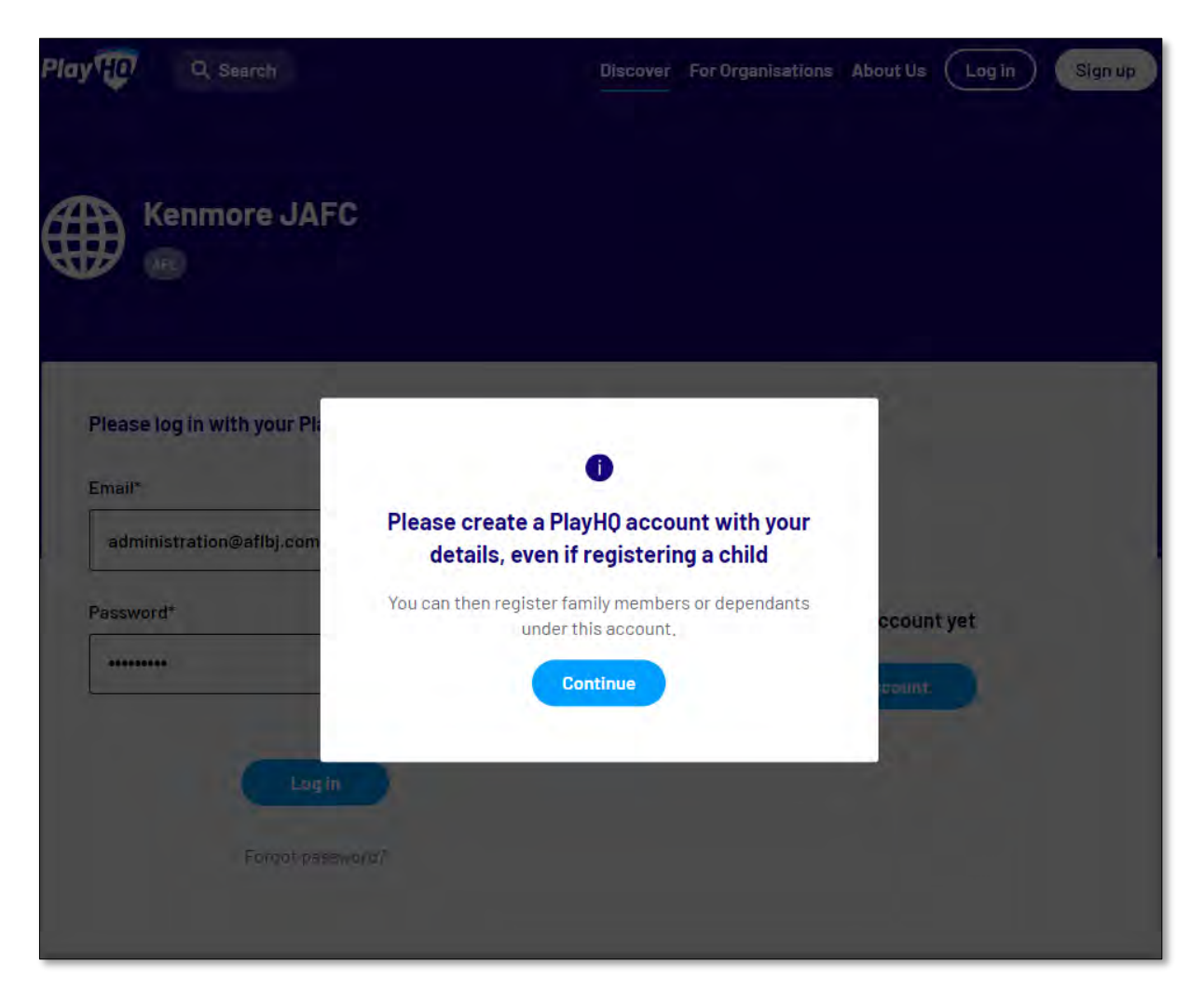

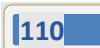

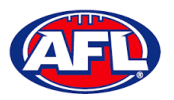

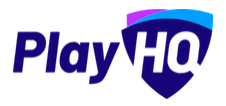

On the **Sign up to PlayHQ** page they need to complete all of the mandatory fields and click on the **Sign up** button. They will receive a confirmation email which will contain a link for them to return to the login page and click on the **Log in** button.

|        |                                 | •                                                                |  |
|--------|---------------------------------|------------------------------------------------------------------|--|
|        |                                 | 0                                                                |  |
| Plea   | ase create a F<br>details, even | PlayHQ account with your<br>if registering a child               |  |
| You    | can then register<br>unde       | family members or dependants<br>er this account.                 |  |
| Your f | irst name*                      | Your last name*                                                  |  |
| Ple    | ase type                        | Please type                                                      |  |
| Your e | mail*                           |                                                                  |  |
| adm    | inistration@aflbj.co            | m                                                                |  |
| Yourn  | nobile number*                  |                                                                  |  |
|        | •                               |                                                                  |  |
| Set a  | bassword*                       |                                                                  |  |
|        |                                 | ø                                                                |  |
| Pas    | sword must mee                  | t the following requirements:                                    |  |
| 0      | At least 1 uppe                 | rcase letter                                                     |  |
| 0      | At least 1 num                  | ber                                                              |  |
| 0      | Be at least 8 cl                | haracters                                                        |  |
| By cli | cking Sign up, yo<br><u>Te</u>  | u agree to our <u>Privacy Policy</u> and<br>erms of <u>Use</u> . |  |
|        | -                               | Sign up                                                          |  |
|        |                                 | Sign up                                                          |  |

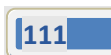

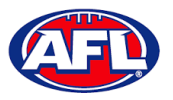

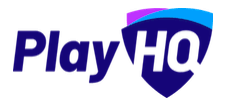

The first page of the registration form is the **Choose User** page where the **Participant** chooses who they would like to register. They can register themself, a dependant already in the list or a new dependant. Click on the **Continue** button.

| NY HO Q Seerch                         |                     | Discov              | er For Organisations | About Us 🛛 🔊 Anti |
|----------------------------------------|---------------------|---------------------|----------------------|-------------------|
| Kenmore JAI                            | FC                  |                     |                      |                   |
| ♡ PlayHQ Test League, 2022             | , PlayHQ Test Leagu | e                   |                      |                   |
| Choose User                            | Choose Role         | Participant Details | Fees                 | Payment & Summary |
| l am registering myself                |                     |                     |                      |                   |
| l am registering someone else          | 9                   |                     |                      |                   |
| (Participant will be linked to m       | y account)          |                     |                      |                   |
| O Register new family mer<br>dependant | nber or             |                     |                      |                   |
|                                        |                     | Continue →          |                      |                   |
|                                        |                     | Back                |                      |                   |

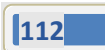

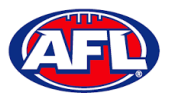

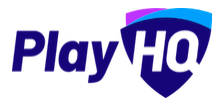

The next page of the registration form is the **Choose Role** page where the **Participant** chooses what type they would like to register as. Click on the **Continue** button.

Please note the Coach role will not be available and all Coaches and Assistant Coaches must register through the <u>www.coachl.afl</u> platform.

| Play                          | Q Search                      |                                    |                     | Discover | For Organisations | About Us    | 🚺 Anthony 🗕 |
|-------------------------------|-------------------------------|------------------------------------|---------------------|----------|-------------------|-------------|-------------|
| Ke                            | nmore JAI                     | FC                                 |                     |          |                   |             |             |
| © PlayH0 <sup>•</sup><br>Choo | Test League, 2022<br>Ise User | , PlayHQ Test Leagu<br>Choose Role | Participant Details |          | Fees              | Payment & : | Summary     |
| Register                      | r as a:<br>Player             |                                    |                     |          |                   |             | 0           |
| 2 <u>8</u> 1                  | Team Manager                  |                                    |                     |          |                   |             | 0           |
| ප                             | Volunteer                     |                                    |                     |          |                   |             | 0           |
|                               |                               |                                    | Continue →<br>Back  |          |                   |             |             |

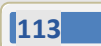

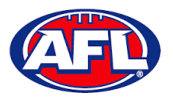

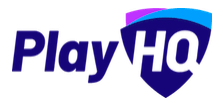

The next page of the registration form is the **Participant Details** page where the **Participant** must complete all of the mandatory fields. Click on the **Save and Continue** button at the bottom of the page.

| P AFL                                                                                             | JAFC                            |                                                          |                                     |                              |  |
|---------------------------------------------------------------------------------------------------|---------------------------------|----------------------------------------------------------|-------------------------------------|------------------------------|--|
|                                                                                                   |                                 |                                                          |                                     |                              |  |
| ♡ PlayHQ Test League, 2                                                                           | 2022, PlayHQ Test Leagu         | e                                                        |                                     |                              |  |
| Choose User                                                                                       | Choose Role<br>(Player)         | Participant Details                                      | pant Details Fees Payment & Summary |                              |  |
| Participant Detail                                                                                | 9                               |                                                          |                                     |                              |  |
| I al liciballi Delali                                                                             | 3                               |                                                          |                                     |                              |  |
| Please make sure ti                                                                               | ne participant's details are er | ntered correctly. Once continuing                        | with the registration, t            | he date of birth will not be |  |
| Please make sure the editable.                                                                    | ie participant's details are er | ntered correctly. Once continuing                        | with the registration, t            | he date of birth will not be |  |
| Please make sure the editable.                                                                    | ie participant's details are er | ntered correctly. Once continuing<br>Last name*          | with the registration, t            | he date of birth will not be |  |
| Please make sure th<br>editable.                                                                  | ie participant's details are er | Last name*                                               | with the registration, t            | he date of birth will not be |  |
| Please make sure th<br>editable.<br>First name*<br>Anthony<br>Preferred name                      | ie participant's details are er | Last name* Saunders Gender*                              | with the registration, t            | he date of birth will not be |  |
| Please make sure to editable.  First name*  Anthony  Preferred name  Please enter                 | te participant's details are er | Last name* Saunders Gender* Please select                | with the registration, t            | he date of birth will not be |  |
| Please make sure to<br>editable.  First name* Anthony  Preferred name Please enter Date of birth* | te participant's details are er | Last name* Saunders Gender* Please select Country of bir | with the registration, t            | he date of birth will not be |  |

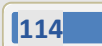

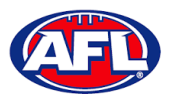

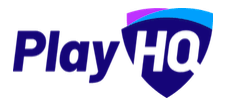

At this point the PlayHQ platform will run its Profile Matching process.

For next steps if a profile match is found please refer to the **Participant Registration – Profile Matching** section in this guide.

For next steps if a profile match is found and the Participant is trying to register to a different club than the last club they were registered with please refer to the **Participant Registration – Profile Matching** and **Participant Registration – Request Transfer** sections in this guide.

If no profile match is found the **Participant** will move to the **Fees** page of the registration form. A summary of the fees payable will be shown as well as the checkbox to receive offers which is optional and the checkbox for the terms and conditions which is mandatory. Click on the **Continue** button.

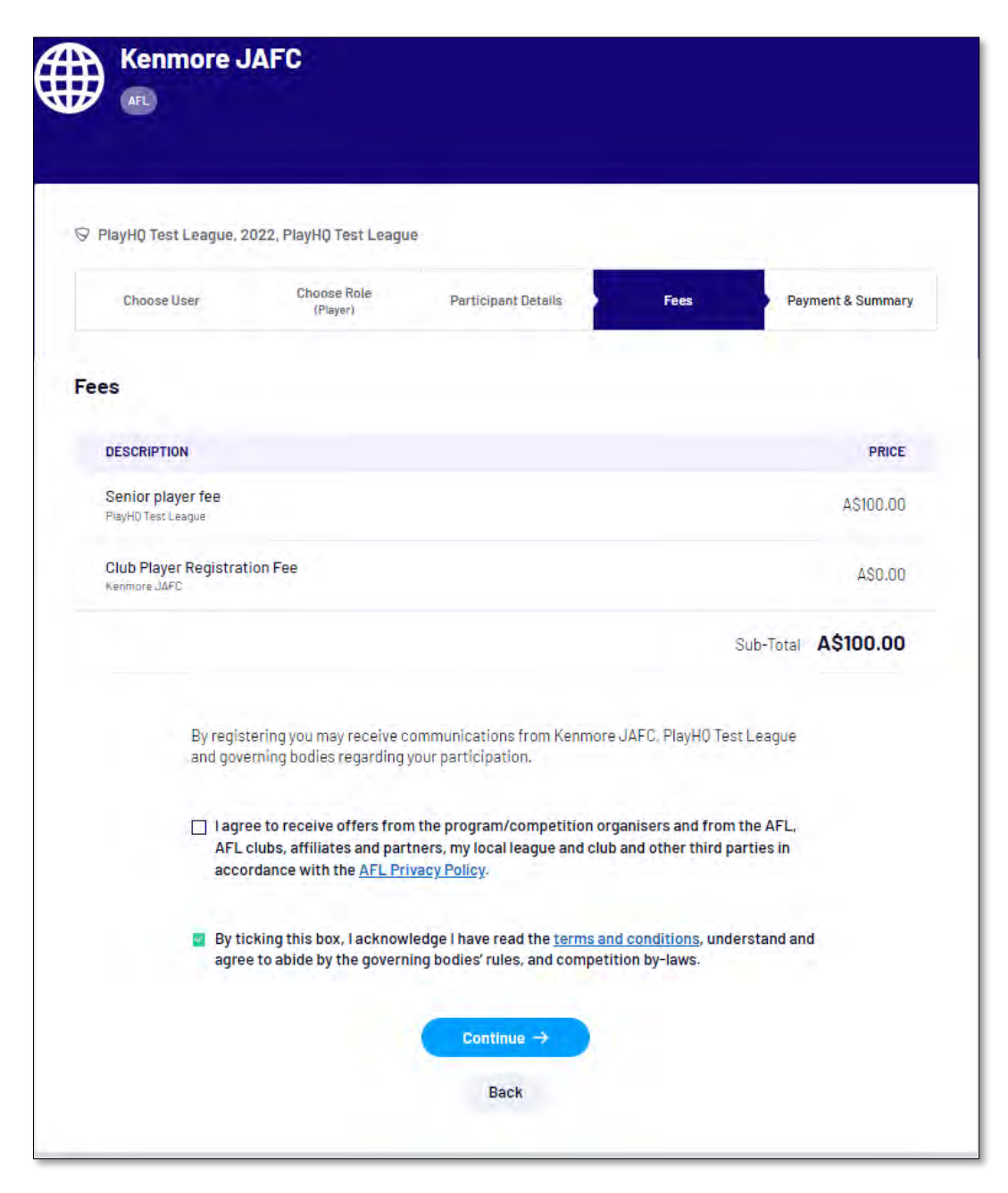

115

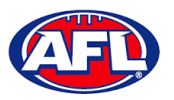

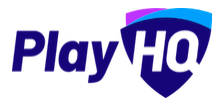

The last page of the registration form is the **Payment & Summary** page where the **Participant** must complete all of the credit card details and mandatory fields.

If the **Participant** has been given a PlayHQ voucher the voucher code can be applied in the **Vouchers** area.

If the **Participant** has a government voucher and the function has been turned on they can click on **I have a** government voucher and apply the voucher code.

Click on the **Confirm purchase** button at the bottom of the page.

|                      | gue, 2022, PlayHQ        | Test League      |           |               |                   |         |           |
|----------------------|--------------------------|------------------|-----------|---------------|-------------------|---------|-----------|
| Choose User          | Choos<br>(Pla            | se Role<br>iver) | Participa | nt Details    | Fees              | Payment | & Summary |
| Payment              |                          |                  |           | Order su      | mmary             |         |           |
| Credit/Debit Card    | t                        |                  |           | Description   |                   | Qty.    | Tota      |
| 🗑 This payment is se | eared with SSL encryptic | 10               |           | Senior playe  | er fee<br>gue     | 1       | A\$100.00 |
| Card number*         |                          |                  |           | Club Player i | Registration Fee  | 1       | 4\$0.00   |
| 1234 1234 1234 12    | 234                      |                  |           | Kenmore JAFC  |                   |         | A00-00    |
| Card Expiry*         | CVC- O                   |                  |           |               |                   | Total   | A\$100.00 |
| MM/YY                | CVC                      |                  |           | Vouchers      |                   |         |           |
| Billing Address      |                          |                  |           | Enter a       | voucher code      |         | Apply     |
| Country*             |                          |                  |           | I have a g    | overnment voucher |         |           |
| Australia            |                          |                  | ×         |               |                   |         |           |
| Address*             |                          |                  |           |               |                   |         |           |
|                      |                          |                  |           |               |                   |         |           |
| Suburb / Town*       |                          |                  |           |               |                   |         |           |
| State / Province / R | egion* P                 | ostcode*         |           |               |                   |         |           |
| Please select        |                          |                  |           |               |                   |         |           |

116

AFL Community Football Club Admin PlayHQ User Guide

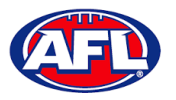

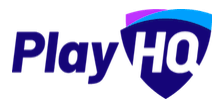

When the registration is completed the successful registration page will appear and the **Participant** will also be sent a confirmation email and invoice email.

This page will also give the **Participant** the option to **Go to My Account** to view their profile or **Register another participant**.

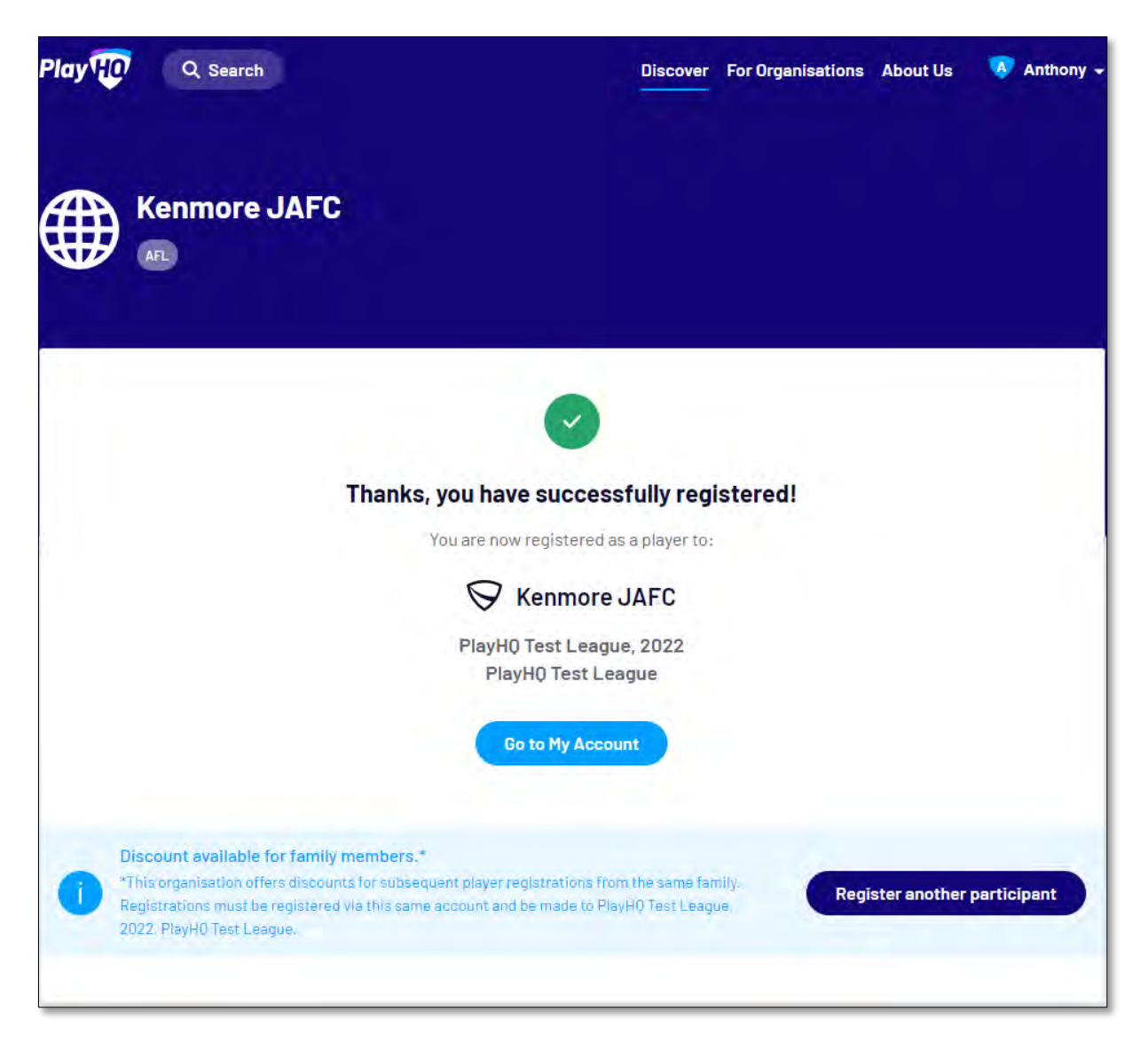

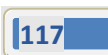